## **UPLOAD INSTRUCTIONS FOR TRANSMITTALS FILES**

The following are the instructions to upload your transmittal files to the State of Connecticut's Secure FTP server using the new ST Web Client. You will continue to receive an email confirming the receipt of your file within 20 minutes of your upload. If you do not receive the confirmation please contact our office.

1) Login to <a href="https://sft.ct.gov">https://sft.ct.gov</a>. Please use the credentials provided to you by the Teachers' Retirement Board.

| <b>ST</b> Web<br>Client | Login<br>User ID:<br>Password: |   |
|-------------------------|--------------------------------|---|
|                         | Forgot your password?          | E |
|                         |                                |   |

2) Once you are logged in, you will see the following screen.

| ព្រឹ.gov ST Web Client |                      | YOUR FILES                              | TI Welcome,<br>CTBOE ~ |
|------------------------|----------------------|-----------------------------------------|------------------------|
| Vour files             | Your files           |                                         |                        |
|                        | 🛧 Upload 🔔 Share 🚥 A | Actions                                 | View                   |
|                        | Name 1               | Last m                                  | odified Size           |
|                        | Droj                 | o files here or use<br>e upload button. |                        |
| Uploads monitor 🛛 🗄    |                      |                                         |                        |

Upload your transmittal file by using one of two methods, search for file or drag-and-drop.
 NOTE: You will no longer be able to replace an existing file. Should you have a need to do so please contact us and we will delete the file for you.

## <u>Search for file</u>

Click on the **Upload** button. Open the **data** folder where your transmittal files are located and select the file to upload. Click on **Open** to upload the file.

| Choose File to Upload                                                                                                    |                    | ×                     |
|----------------------------------------------------------------------------------------------------|--------------------|-----------------------|
| 😋 💭 🗢 📕 « My Documents 🕨 TRB Transmittal Soft                                                                                        | ware V2 🕨 data 👻 🍕 | Search data           |
| Organize 🔻 New folder                                                                                                    |                    | := - 🗌 🔞              |
| ☆ Favorites                                                                                                    | Name               |                       |
| 🧮 Desktop                                                                                                    | 20170600.000       |                       |
| 📕 Downloads                                                                                                    |                    |                       |
| Recent Places                                                                                                    |                    |                       |
| <ul> <li>➢ Libraries</li> <li>➢ Documents</li> <li>∂ Music</li> <li>➢ Pictures</li> <li>☑ Videos</li> <li>Image: Computer</li> </ul> |                    | No preview available. |
| 🙀 Network                                                                                                    | < <u> </u>         | Þ                     |
| File <u>n</u> ame: 20170600.000                                                                                                    | •                  | All Files (*.*)       |
|                                                                                                    |                    | Open Cancel           |

## OR

## <u>Drag-and-drop</u>

Open the *data* folder where your transmittal files are located. Select the transmittal file to upload and drag it into the file area of the ST Web Client. Once you see the blue circle drop the file.

|                                                                                                    | ments 🕨 TRB Trar              | smittal Software V2 🕨 data                                     | - Search data |             |            |                        |
|----------------------------------------------------------------------------------------------------|-------------------------------|----------------------------------------------------------------|---------------|-------------|------------|------------------------|
| Organize 🔻 🏉 Open                                                                                                    | ✓ New folde                   |                                                                | 8≣ ▼          |             |            |                        |
| <ul> <li>★ Favorites</li> <li>■ Desktop</li> <li>▶ Downloads</li> <li>3 Recent Places</li> <li>⇒ Libraries</li> <li>&gt; Documents</li> </ul>                                                                                                    | Name                          | 0 Dete modified T<br>18/2017 10:20 AM 0<br>Create link in data | Type Size     | 1 KB        |            |                        |
| In Music<br>Image: Image: Ima |                               | ព្រះ.gov ST Web Clie                                           | ent           |             | YOUR FILES | TI Welcome,<br>CTBOE ~ |
| r Computer                                                                                                    |                               | Vour files                                                     | Your files    |             |            |                        |
| 🙀 Network                                                                                                    |                               |                                                                | 🛧 Upload      | Lo Share •• | Action     | View                   |
| 20170600.000<br>000 File                                                                                                    | Date modified: 5/<br>Size: 23 |                                                                | Name 个        |             | Last mo    | odified Size           |
|                                                                                                    |                               | Uploads monitor                                                | ÷             |             |            |                        |

4) The file will appear on the list.

| ព្រឹឈ ST Web Client  |                      | YOUR FILES | TI Welcome,<br>CTBOE ~ |
|----------------------|----------------------|------------|------------------------|
| Vour files           | Your files           |            |                        |
|                      | 🛨 Upload 🔔 Share 🚥 A | ctions     | View                   |
|                      | Name 个               | Last n     | nodified Size          |
|                      | 20170600.000         | 5/18/2     | 2017 11:05:0 270 bytes |
|                      |                      |            |                        |
| Uploading 1 file 🛛 🗄 |                      |            |                        |

5) Please log out by clicking on the *Welcome,CTBOE* button found on the upper-right-hand corner and select *Log out*.

| ព្រឹ.ឈ ST Web Client |                      | YOUR FILES | TI         | ) <sup>Welcome,</sup><br>CTBOE ~ |
|----------------------|----------------------|------------|------------|----------------------------------|
| Vour files           | Your files           |            |            | Preferences<br>Password          |
|                      | 🛧 Upload 🔔 Share 🚥 A | ctions     |            | Accessibility                    |
|                      | Name 1               | l ast m    | odified    | Log out                          |
|                      | Name                 | Lastin     | loumed     | Size                             |
|                      | 20170600.000         | 5/18/2     | 017 11:05: | 0 270 bytes                      |
|                      |                      |            |            |                                  |
|                      |                      |            |            |                                  |
|                      |                      |            |            |                                  |
|                      |                      |            |            |                                  |
| Uploads monitor 🛛 🗄  |                      |            |            |                                  |